# **2** Guide d'installation et de configuration du **Rimage**<sup>®</sup> **Professional 2450**

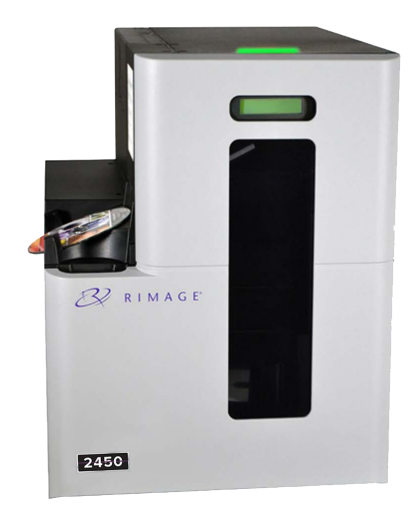

### Avant de commencer :

Ce document explique comment configurer votre système Rimage Professional 2450 pour exécuter la suite logicielle Rimage Software Suite version 9.4 (ou ultérieure). Le 2450 fait partie des systèmes d'édition de disques de la série Rimage Professional. Ce document est destiné aux personnes familiarisées avec la configuration du matériel, avec l'installation des logiciels et avec l'utilisation du système d'exploitation WindowsR. Si vous ne comprenez pas les procédures décrites dans ce document, demandez de l'aide à un spécialiste en informatique.

Les documents mentionnés dans cette procédure sont disponibles sur le CD du Guide d'utilisation du Rimage Professional 2450, inclus avec votre système et également disponible en ligne à l'adresse suivante : rimage.com/support.

### Important !

- Lisez attentivement les instructions de configuration avant de commencer.
- Conservez tous les cartons et les éléments d'emballage de votre système Rimage.

#### **Remarques:**

- Le 2450 et l'imprimante Everest™ 400 intégrée nécessitent un PC externe servant de centre de contrôle client, ce PC n'est pas livré avec le 2450. Veuillez consulter le document Rimage Professional 2450 Specifications (Caractéristiques techniques du Rimage Professional 2450) pour connaître la configuration minimale requise du PC.
- Il se peut que votre produit ne soit pas absolument identique à celui illustré dans la présentation.
- Vous devez posséder des droits d'administrateur pour installer la suite logicielle Rimage Software Suite.
- Les termes « système » et « chargeur automatique » peuvent être employés dans ce guide, faisant référence au 2450. Le terme « imprimante » désigne l'imprimante Everest 400 intégrée.
- Ce produit est conçu pour un système de répartition électrique informatique avec une tension entre phases 120/230 V.
- Sauf indication contraire, toutes les instructions de navigation Windows se rapportent à des chemins d'accès Windows 10. La navigation dans les autres systèmes d'exploitation peut différer.

### Vérification des éléments du kit d'accessoires

Le kit d'accessoires comprend les éléments suivants :

- Guide d'installation et de configuration du Rimage Professional 2450 (ce document) ٠
- Guide d'utilisation de Rimage Professional 2450 sur CD •
- Support de disque avec la Suite Logiciel Rimage ٠ ٠
- Garantie de produit Rimage
- Câble d'alimentation NEMA 5-15P (Amérique du Nord) . ٠
- Câble d'alimentation CEE 7/16 (Europe)
- Câble USB .
- 4 filtres à air

a.

b.

c.

d.

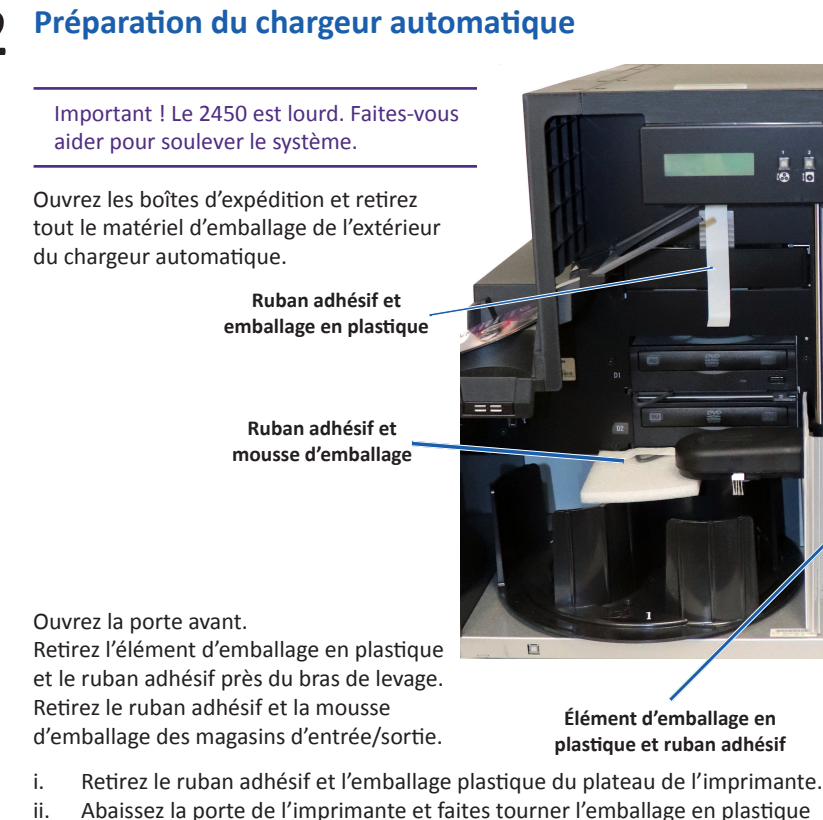

dans le sens des aiguilles d'une montre pour le retirer.

Remarque : Il se peut que vous ayez à plier légèrement l'emballage en plastique du plateau d'imprimante pour le retirer.

#### Préparation de l'imprimante 3 Everest 400

- Tirez le loquet du capot de l'imprimante vers le a. haut.
- b. Abaissez le capot de l'imprimante pour accéder aux supports des rubans.

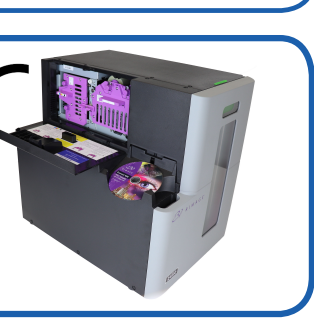

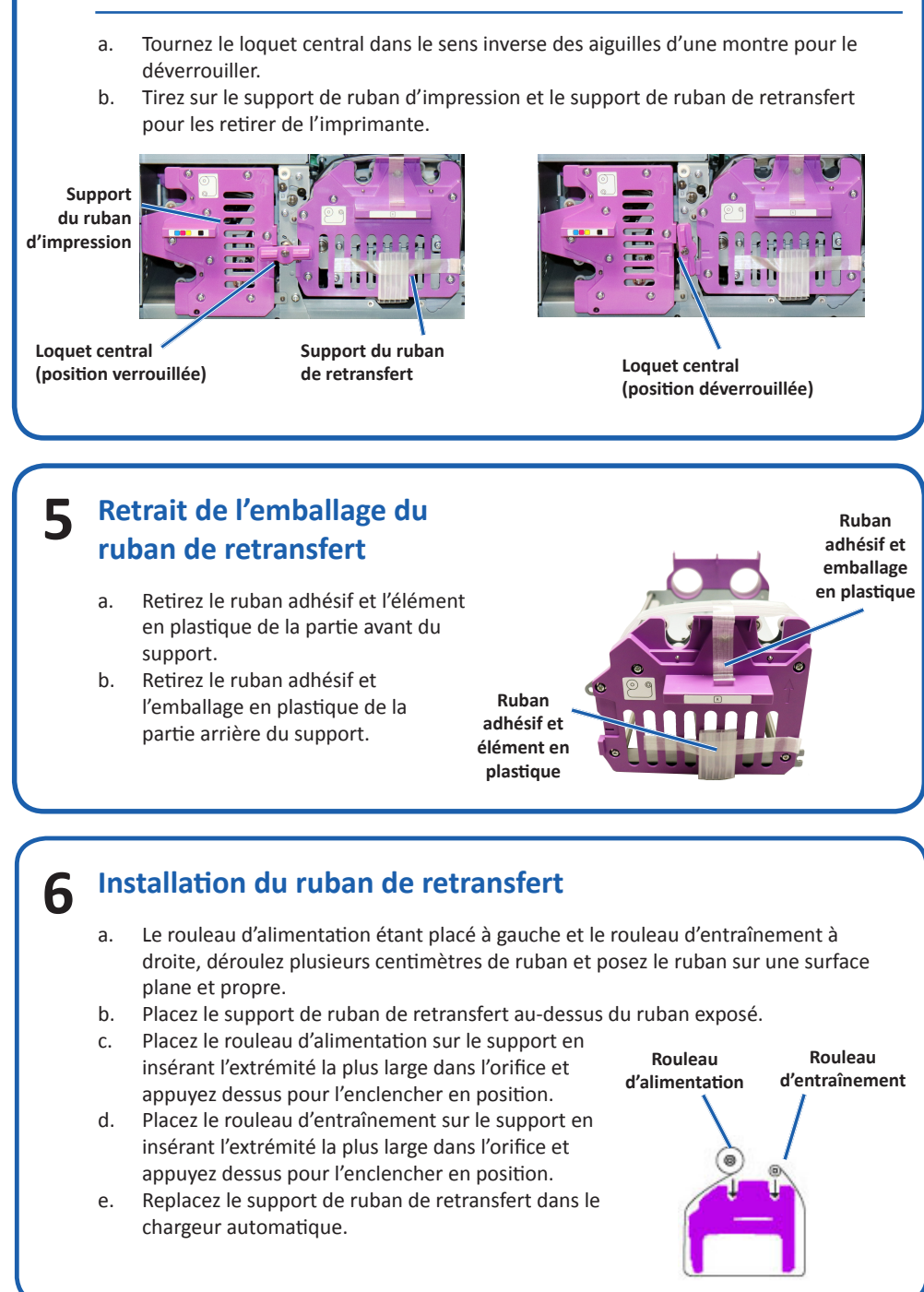

## **A** Retrait des supports des rubans

#### **Remarque:**

Pour des instructions plus détaillées sur l'installation des rubans d'impression et de retransfert, consultez notre chaîne YouTube à Youtube.com/user/

RimageDiscPublishing pour des vidéos d'instruction ou reportez-vous à la procédure de Changement du ruban d'impression sur la face intérieure du couvercle de l'imprimante.

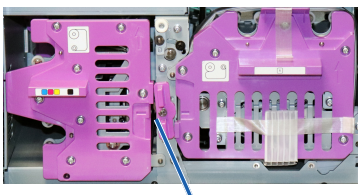

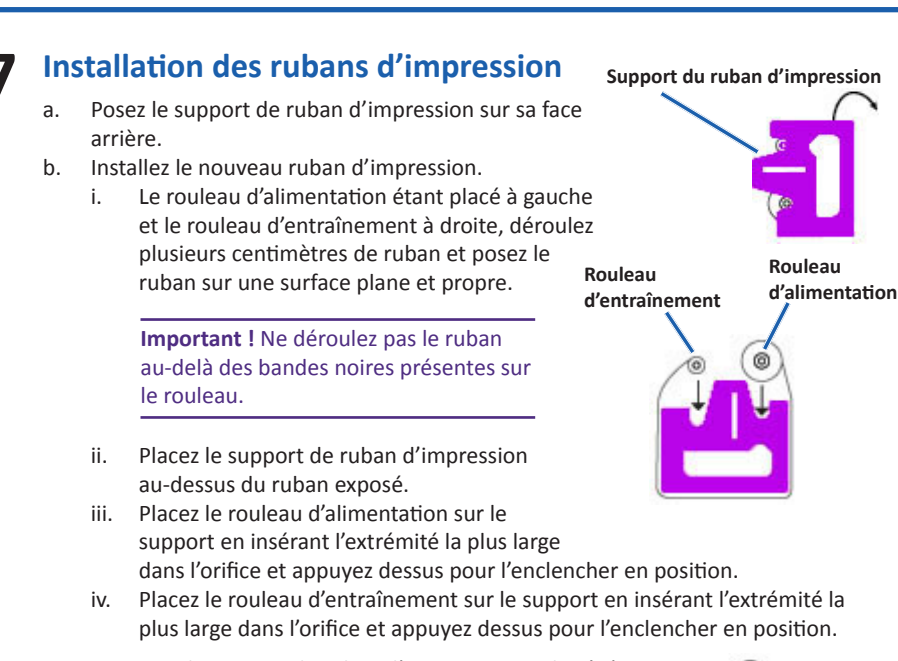

- Remettez le support de ruban d'impression sur le côté. C.
- Replacez le support de ruban d'impression dans l'imprimante. d. Tournez le loguet central dans le sens des aiguilles d'une e. montre pour le verrouiller.
- Fermez le couvercle de l'imprimante. f.

#### Branchement du cordon d'alimentation et mise 8 sous tension du système

- a. Branchez le cordon d'alimentation au chargeur automatique.
- Branchez le cordon d'alimentation du chargeur automatique à une prise secteur. b.

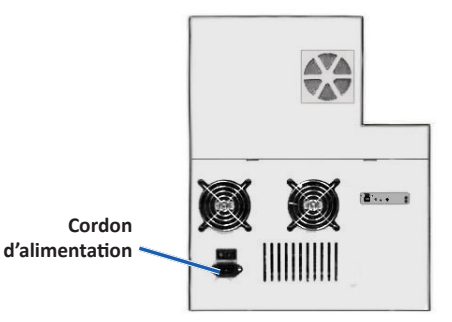

### Important !

Ne mettez pas le 2450 sous tension avant d'en avoir reçu l'instruction.

Interrupteur

- Ne branchez pas le câble USB pour le moment.
- La prise doit être reliée à la terre.
- Appuyez sur l'interrupteur d'alimentation c. situé sur l'arrière du chargeur automatique pour mettre le système sous tension.
- d'alimentation d. Vérifiez que le PC externe est sous tension.

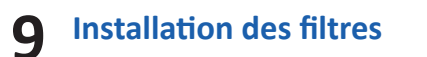

- Retirez un des filtres de la boîte d'accessoires. a.
- Retrouvez les flèches sur le devant du filtre et tenez-le entre vos doigts de b. façon à ce que les flèches soient face à vous et pointent vers le haut.
- Pressez les bords du filtre et introduisez-le dans l'évent approprié de c. manière à ce qu'il recouvre uniformément les grilles de l'évent.

**Flèches d'orientation** 

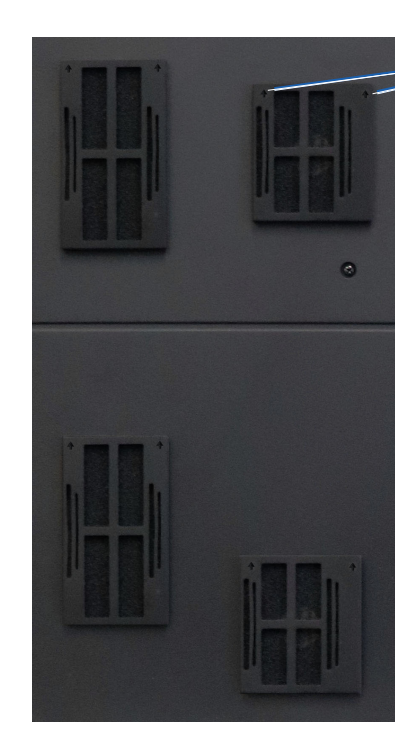

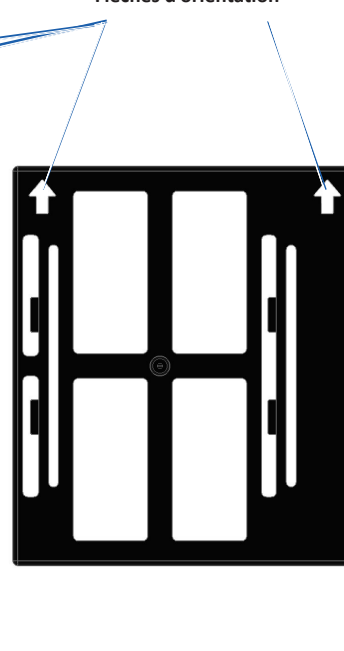

Tout en continuant de le pousser vers l'intérieur, dégagez vos doigts pour d. accrocher le filtre à la grille.

### Important !

Les filtres les plus longs vont dans les grilles les plus longues, et les filtres les plus courts dans les grilles les plus courtes. Veuillez vous référer à l'image ci-dessous.

e. Répétez les étapes a à d jusqu'à ce que les quatre filtres soient installés.

# **10** Chargement des disques dans le système

La procédure de configuration des magasins par défaut est la suivante :

- Chargez les CD dans le magasin 1.
- Chargez les DVD dans le magasin 2.

Reportez-vous au Guide d'utilisation du Rimage Professional 2450 pour obtenir des informations sur la modification de la configuration des magasins.

#### Remarque :

Si vous disposez d'un système Blu-ray Disc™, reportez-vous au guide d'utilisation pour obtenir des informations sur la configuration des magasins.

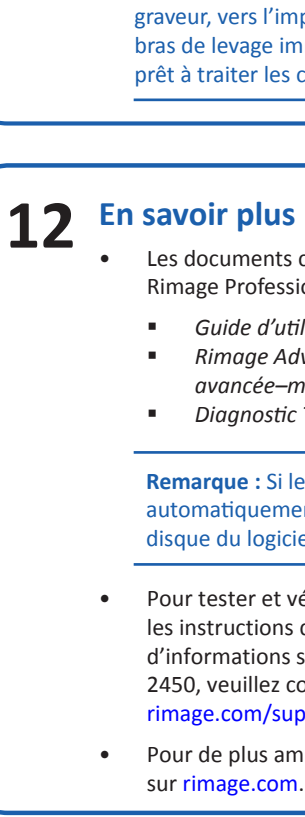

# **1** Installation du logiciel et branchement du câble USB

Remarque : Vous devez posséder des droits d'administrateur pour installer le logiciel sur le PC externe.

a. Placez le disque de la Suite logicielle Rimage dans le lecteur de disque du PC externe.

Conseil : Si l'installation du logiciel ne démarre pas automatiquement, recherchez le fichier DistSetup.exe sur le disque du logiciel.

Suivez les instructions à l'écran pour terminer l'installation du logiciel. Branchez le câble USB à l'arrière du chargeur automatique. Branchez le câble USB au centre de contrôle externe (PC).

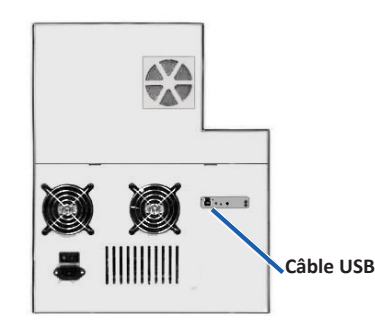

### Conseil :

b.

с.

d.

Pour des performances optimales, Rimage recommande l'utilisation de l'USB 3.

Redémarrez le PC une fois l'installation terminée

Remarque : Après le démarrage du logiciel, le système commencera le processus de configuration. Cette opération peut prendre jusqu'à 4 minutes. Pendant ce temps, le bras de levage se déplace vers chaque graveur, vers l'imprimante et vers les magasins de supports. Une fois le bras de levage immobile, l'initialisation est terminée et le système est prêt à traiter les commandes.

Les documents ci-dessous sont disponibles sur le CD du guide d'utilisation du Rimage Professional 2450 fourni avec votre chargeur automatique :

Guide d'utilisation du Rimage Professional 2450 Rimage Advanced Setup (Networking) Guide (Guide de configuration avancée–mise en réseau) Diagnostic Test Instructions (Instructions relatives aux tests de diagnostic)

**Remarque :** Si le Guide d'Utilisateur ne s'affiche pas automatiquement, recherchez le fichier Home.htm sur le disque du logiciel

Pour tester et vérifier que l'installation et la configuration ont réussi, suivez les instructions de gravure et d'impression sur un disque. Pour plus d'informations sur le fonctionnement et la maintenance du Professional 2450, veuillez consulter le guide d'utilisation de l'image 2450 à rimage.com/support.

Pour de plus amples informations sur l'assistance et le produit, rendez-vous sur rimage.com.